SMU-PHBS DBA Application Guide SMU-PHBS DBA 申请指南

Create New Account 创建新账户

https://shorturl.at/7GzOY

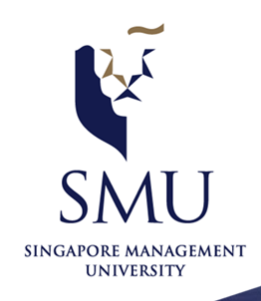

Scan to

visit the site

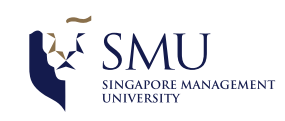

## Thank you for your interest in applying for admission to SMU's Postgraduate programmes.

Please complete this page to continue your application.

Notes:

- If you have created an account with SMU previously, you will need to access the application portal through the login page with your registered User ID and password. You may use the Forgot User ID or Forgot Password functions for further assistance.
- It will take approximately 30 minutes to complete the form provided the relevant information and supporting documents required are already available.
- Your application details will be saved as you complete each section of the form. You can log out at any time and return to complete your application subsequently.
- If you are intending to apply for SMU's Undergraduate programme, please click here.

### **Declaration \***

Please indicate if you are making this application from a location in the **European Union**, Iceland, Lichtenstein or Norway. We are collecting this information to identify applicants who are subject to the EU General Data Protection Regulation.

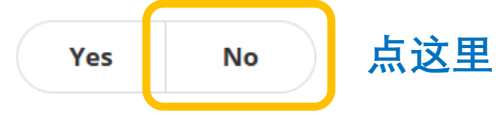

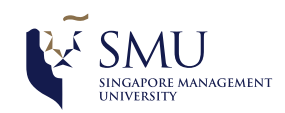

## Account Details\* 账户详情

| User ID *                                                     |        |                                                                                                    |
|---------------------------------------------------------------|--------|----------------------------------------------------------------------------------------------------|
| 请输入用户名                                                        | .apply | Your User ID can be between 1 and 24 characters in length consisting of alphanumeric characters only        |
| Email Address *                                               |        |                                                                                                    |
| 请输入您的邮箱                                                       |        | An email with your User ID and password will be sent to you at the email address upon completing this page. |
| Re-enter email address *                                      |        |                                                                                                    |
| 请再次输入您的邮箱                                                     |        |                                                                                                    |
| Mobile *                                                      |        |                                                                                                    |
| ➡- 请输入您的手机号码                                                  |        |                                                                                                    |
| Home                                                          |        |                                                                                                    |
| ■- 略过                                                         |        |                                                                                                    |
| Password *                                                    |        | Your password must be between 12 and 32 characters in length                                                |
| 请输入密码                                                         | ۲      | special character                                                                                           |
| 12-32 Characters Lowercase Uppercase Number Special Character |        |                                                                                                    |
| 请再次输入密码                                                       | ۲      |                                                                                                    |

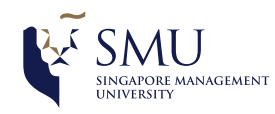

## Personal Details\* 个人详情

| 1 |                         | full Name as in NRIC/Fassport | Family Name/Surname 🕑 * |             |
|---|-------------------------|-------------------------------|-------------------------|-------------|
| N | - Select - 尊称 ~         | 请输入中文全名包括姓和名                  | -姓氏                     |             |
|   | Gender* 性别              |                               |                         |             |
| 男 | Male Fema               | ale 🕁                         |                         |             |
|   | Date of Birth * 出生日     | 期 Birth Country* 出生国家         |                         |             |
|   | dd/MM/yyyy              | - Select -                    | ~                       |             |
|   | Citizenship Country * 🖪 | 】籍   Citizenship Status *     |                         | 点这里         |
|   | - Select -              | ✓ Singapore Citizen           | Singapore PR            | • Foreigner |
|   | FIN Expiry Date         | Pass Type                     | Passport Number 📀 *     |             |
|   | dd/MM/yyyy              | - Select -                    | ▼ 输入护照号码                |             |

## 点这里

have read and understand the SMU Postgraduate Programme SMU Privacy Statement

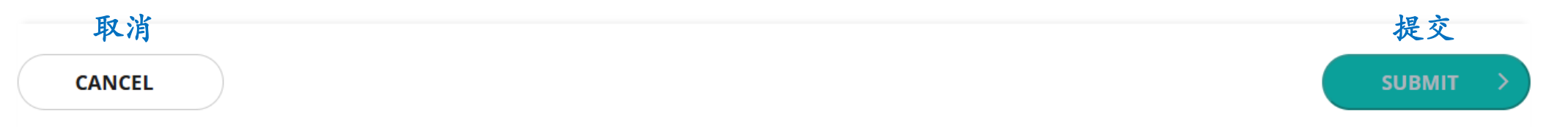

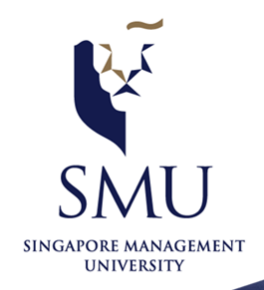

Scan to

visit the site

# SMU-PHBS DBA Application Guide SMU-PHBS DBA 申请指南

Submit New Application 提交新申请

https://shorturl.at/zpvvC

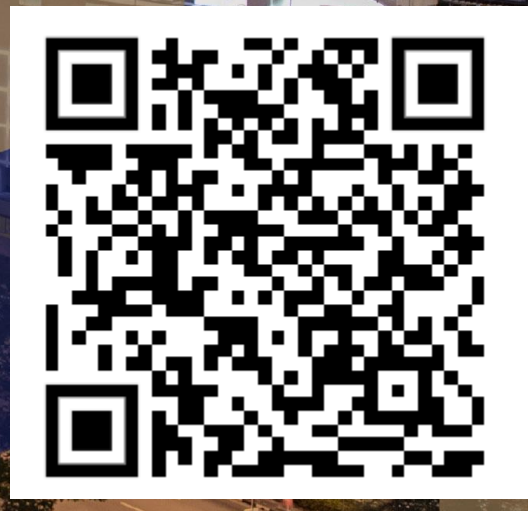

SINGAPORE MANAGEMENT

SMU Classification: Restricted

# FOR RETURNING APPLICANTS 请输入用户名 Enter User ID .apply 请输入密码 ٢ **SIGN IN** Forgot User ID Forgot Password

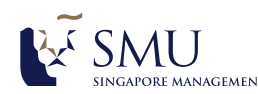

## SCHOOL OF ECONOMICS

Postgraduate Professional Programmes

Master of Science in Economics

Master of Science in Financial Economics

Postgraduate Research Programmes

Doctor of Business Administration (School of Economics)

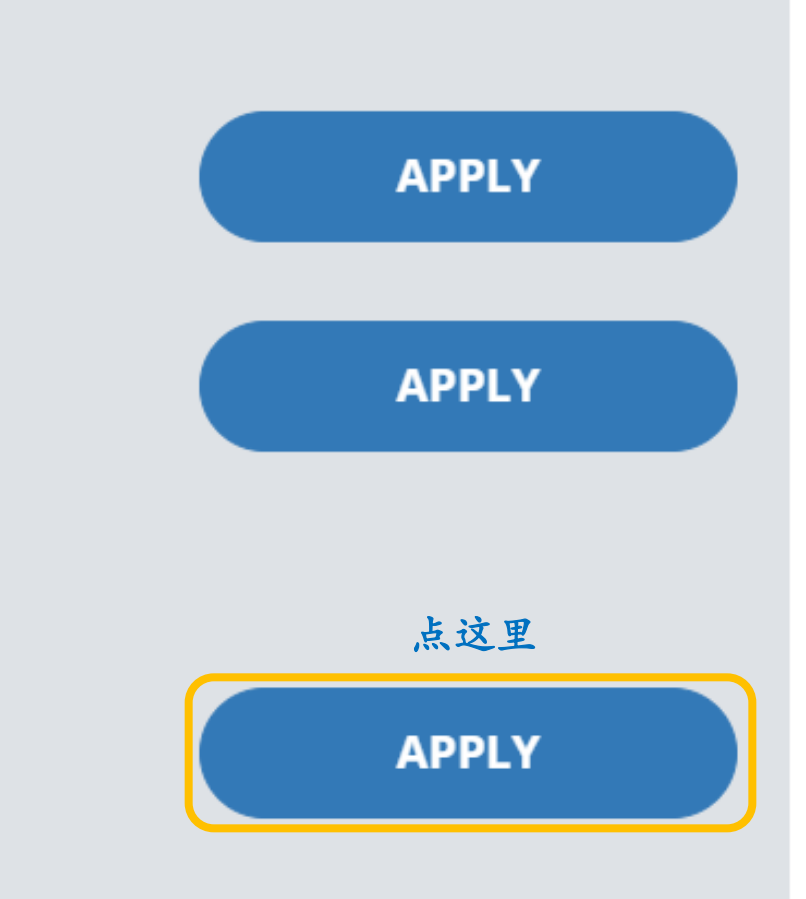

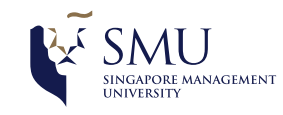

## Programme Details 项目详情

Please indicate your programme choice. Consider your interests and aptitude very carefully when making your selection .

| PRIORITY | PROGRAMME              |                   |                      |   |   | REORDER    |
|----------|------------------------|-------------------|----------------------|---|---|------------|
|          | Doctor of Business /   | Administration (S | School of Economics) |   | ~ | $\uparrow$ |
| 1        | - Select -             | ~                 | - Select -           | ~ |   |            |
|          | Please select an acade | mic load, term a  | nd/or track.         |   |   | $\vee$     |
|          |                        |                   |                      |   |   |            |

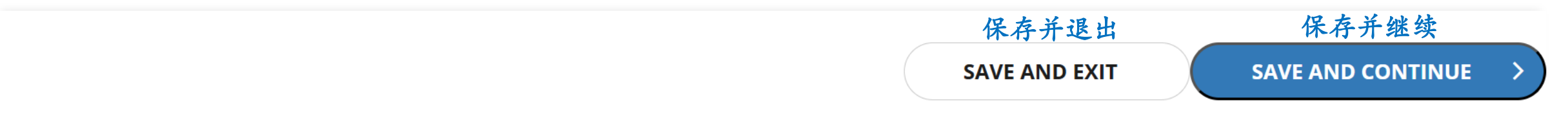

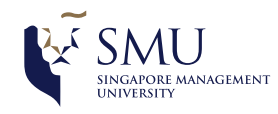

## Programme Details 项目详情

Please indicate your programme choice. Consider your interests and aptitude very carefully when making your selection .

|          |                                                         | SAVE AND EXIT | SAVE AND CONTINUE > |
|----------|---------------------------------------------------------|---------------|---------------------|
|          |                                                         | 保存并退出         | 保存并继续               |
|          | - Select -<br>Full-Time and/or track.                   |               | *                   |
| 1        | - Select - 点这里 v - Select -                             | ~             |                     |
|          | Doctor of Business Administration (School of Economics) |               | ✓                   |
| PRIORITY | PROGRAMME                                               |               | REORDER             |

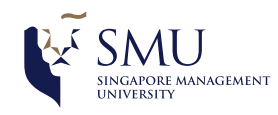

## Programme Details 项目详情

Please indicate your programme choice. Consider your interests and aptitude very carefully when making your selection .

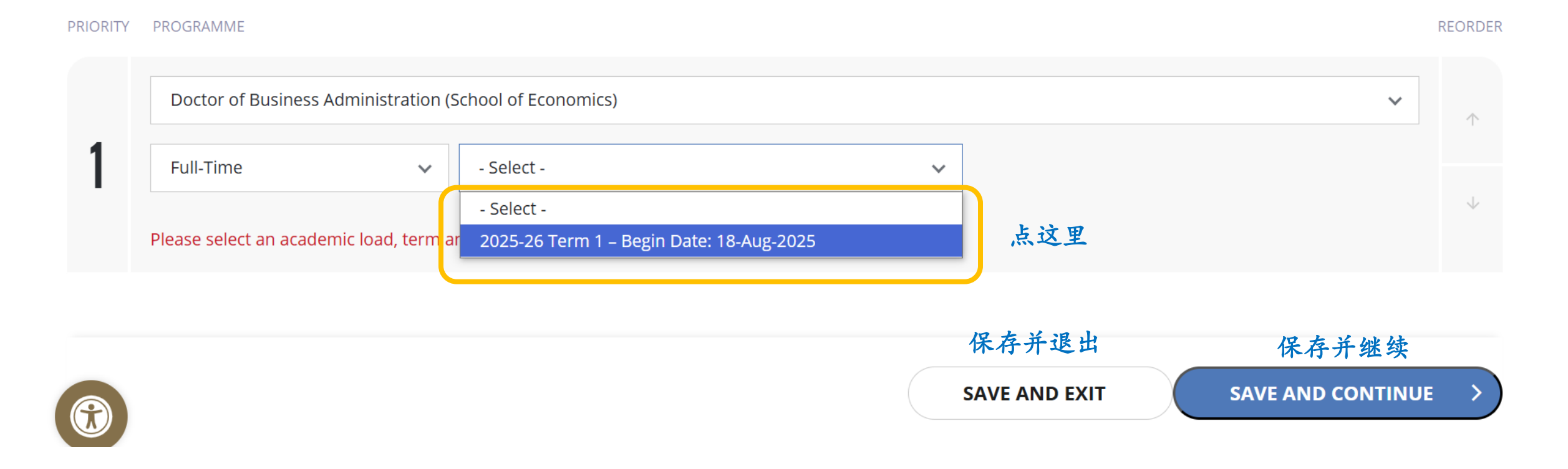

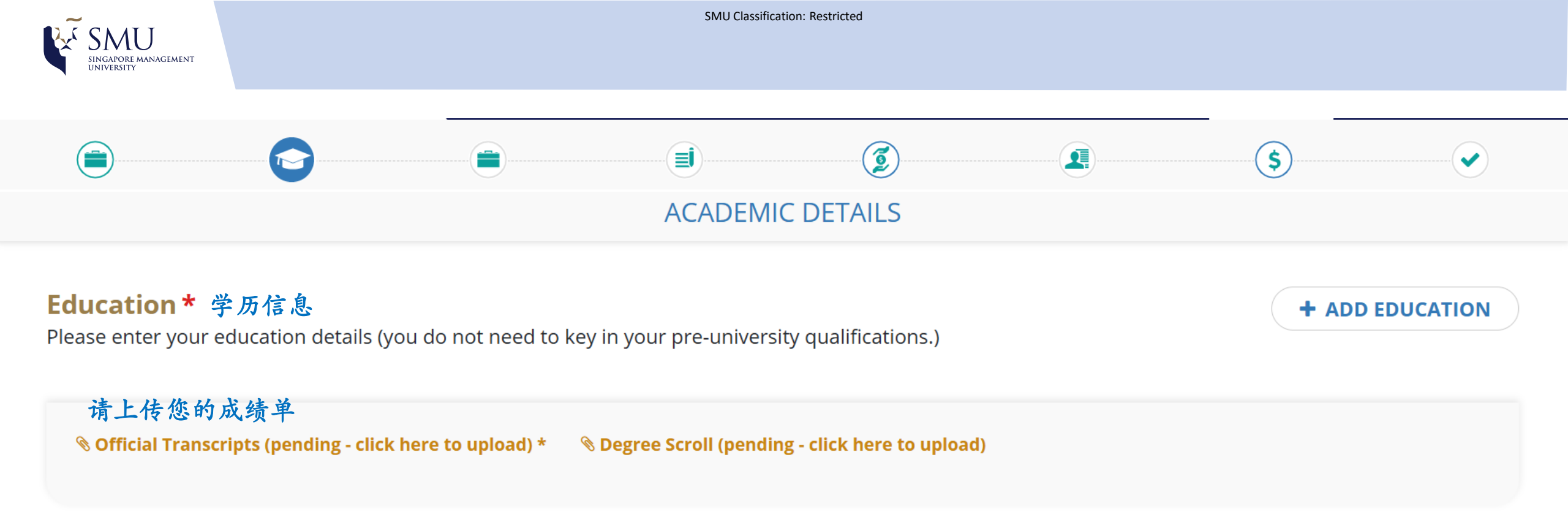

#### FOR ALL PROGRAMMES

Was English the medium of instruction in your undergraduate or/and postgraduate degree? \*

点这里 Yes No

Was your Undergraduate degree pursued on-site at the campus of the degree granting university? \*

点这里 Yes No

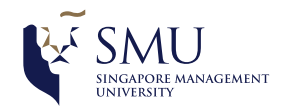

## ACADEMIC DETAILS

| Add Education 请填写教育背景           |                       |
|---------------------------------|-----------------------|
| College/University 🛛 *          | School                |
| - Select -                      |                       |
| Programme Type *                | Education Type *      |
| - Select -                      | - Select -            |
| Degree *                        | Field of Study *      |
|                                 | · reid of Study · · · |
| Yes No 点这里                      | GPA or equivalent     |
| - Select -                      |                       |
| GPA Base (denominator) GPA 计算基准 |                       |
| 取省                              | 保存                    |
| CANCEL                          | SAVE                  |

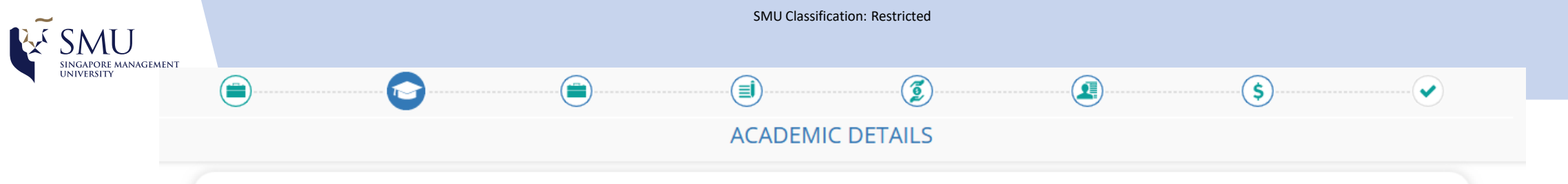

| Edit Education 编辑教育信息            |   |                    |      |
|----------------------------------|---|--------------------|------|
| College/University 😧 *           |   | School             |      |
| Peking University                | ~ |                    |      |
| Programme Type *                 |   | Education Type *   |      |
| Full Time                        | ~ | Bachelor's Degree  | ~    |
| Degree *                         |   | Field of Study *   |      |
| BACHELOR IN ECONOMICS            |   | Business/Economics | ~    |
| Completed Study? *               |   | Year Graduated *   |      |
| Yes No 点这里                       |   | 2004               | ~    |
| Honors *                         |   | GPA or equivalent  |      |
| 请输入"NA"                          | ~ | 87                 |      |
| GPA Base (denominator)* GPA 计算基准 |   |                    |      |
| 100                              |   |                    |      |
| 取消                               |   |                    | 保存   |
| CANCEL                           |   |                    | SAVE |
|                                  |   |                    |      |

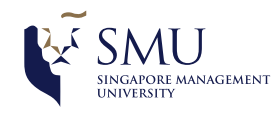

+ ADD EDUCATION

# ACADEMIC DETAILS

Education \* 教育背景 Please enter your education details (you do not need to key in your pre-university qualifications.)

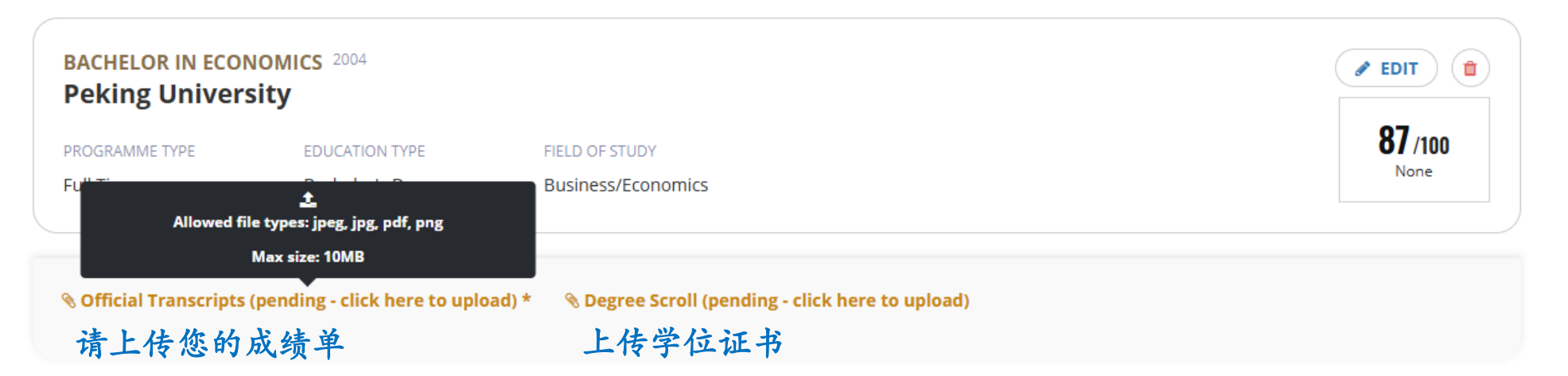

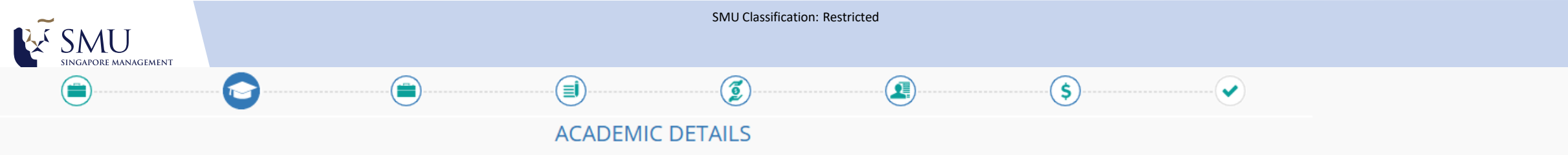

Please enter your education details (you do not need to key in your pre-university qualifications.)

| BACHELOR IN ECO<br>Peking Univer | NOMICS 2004<br>rsity |                    | ✓ EDIT         |
|----------------------------------|----------------------|--------------------|----------------|
| PROGRAMME TYPE                   | EDUCATION TYPE       | FIELD OF STUDY     | <b>87</b> /100 |
| Full Time                        | Bachelor's Degree    | Business/Economics | None           |

𝗞 Official Transcripts \* → 𝗞 Degree Scroll

#### FOR ALL PROGRAMMES

Was English the medium of instruction in your undergraduate or/and postgraduate degree? \*

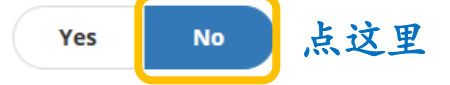

If "No", please indicate your medium of instruction

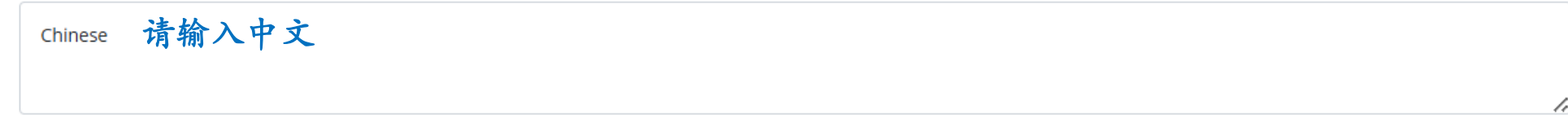

Was your Undergraduate degree pursued on-site at the campus of the degree granting university? \*

Yes No 点这里

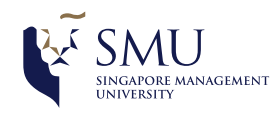

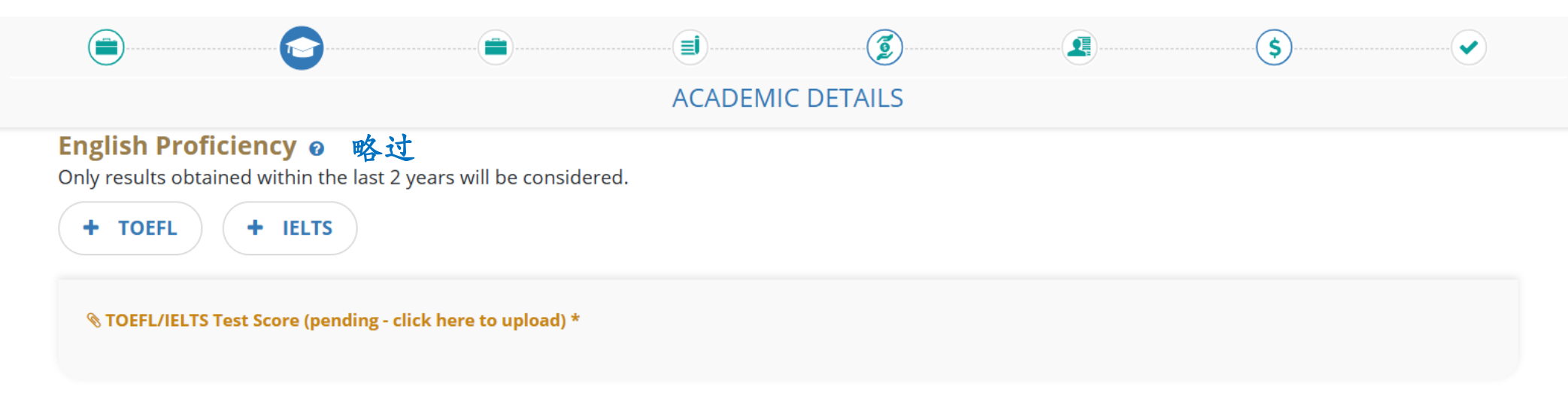

## Aptitude Test 略过

GMAT/GRE is a compulsory requirement for admission. If you have not taken GMAT/GRE, please take as soon as possible and submit your scores. The tests must have been taken within 5 years before the proposed date of admission. For GMAT/GRE registration information, please visit their websites http://www.mba.com/mba/TaketheGMAT and http://www.gre.org.

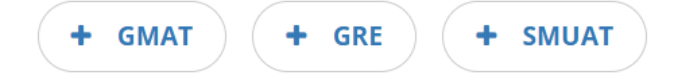

𝗞 GMAT/GRE Test Score (pending - click here to upload) ★

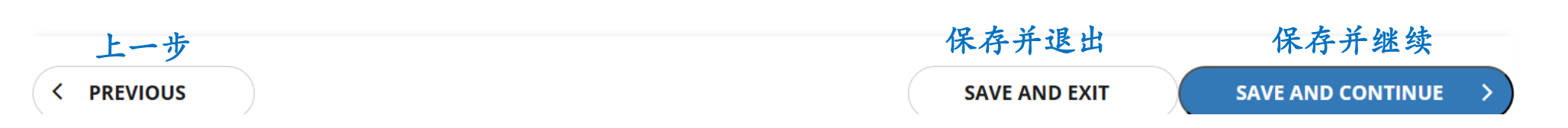

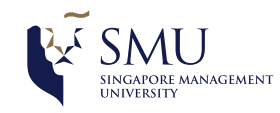

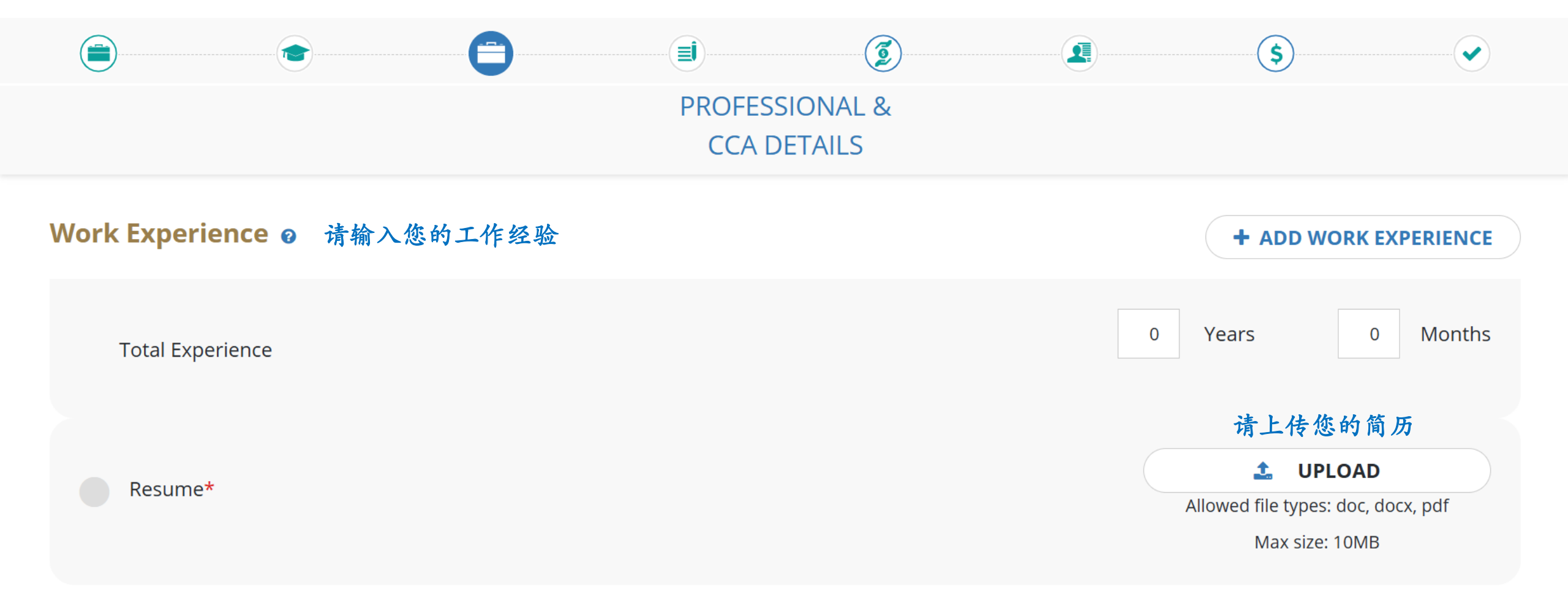

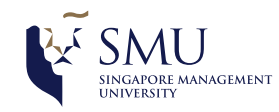

Referee\* 推荐人

## PROFESSIONAL & CCA DETAILS

Please list two referees. The referee reports provide the Admissions Committee an important opportunity to gain

+ ADD REFEREE

| your professionares                            |                                                |             |                        |        |         |
|------------------------------------------------|------------------------------------------------|-------------|------------------------|--------|---------|
| Programme(s) Applied<br>Doctor of Business Adr | <b>1</b><br>ninistration (School of Economics) |             | 2<br>Referees Required | 工作人员将在 | 后台上传推荐信 |
|                                                |                                                |             |                        |        |         |
| <b>DOCTOR OF BUS</b>                           | INESS ADMINISTRATION (SCHOOL OF ECON           | DMICS)      |                        |        |         |
|                                                |                                                |             |                        |        |         |
| NAME                                           |                                                |             |                        |        |         |
| 请输                                             | 1入姓名                                           |             |                        |        |         |
| Referee is                                     | required.                                      |             |                        |        |         |
| ORGANI                                         | SATION & POSITION                              |             |                        |        |         |
| 1 请输                                           | 入组织和职位                                         |             |                        |        |         |
| Organisat                                      | on/Position is required.                       |             |                        |        |         |
| EMAIL A                                        | DDRESS                                         | RE-ENTER EN | MAIL ADDRESS           |        |         |
| 请输                                             | 入邮箱                                            | 请再次         | 输入邮箱                   |        |         |
| · · · · · · · · · · · · · · · · · · ·          |                                                |             |                        |        |         |

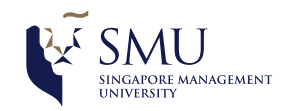

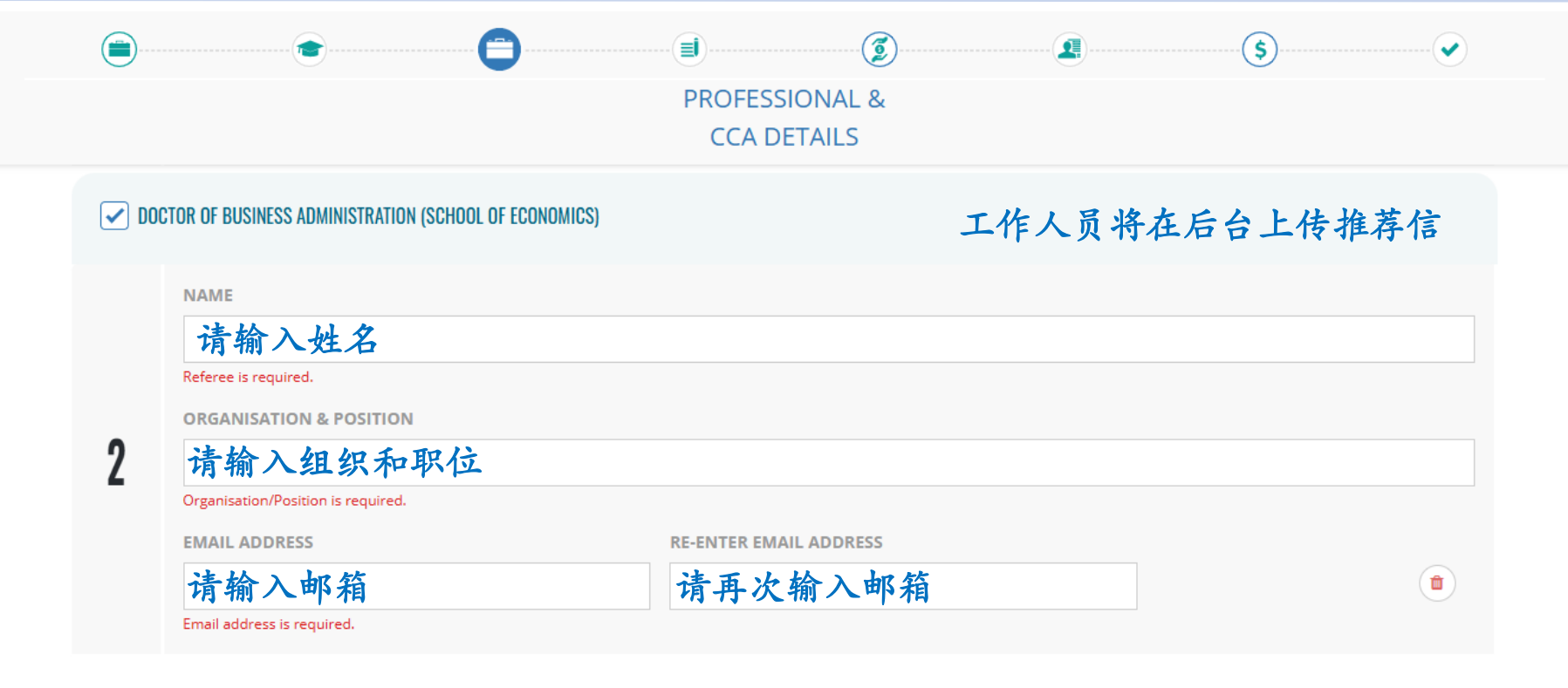

#### What's next after submission for referees?

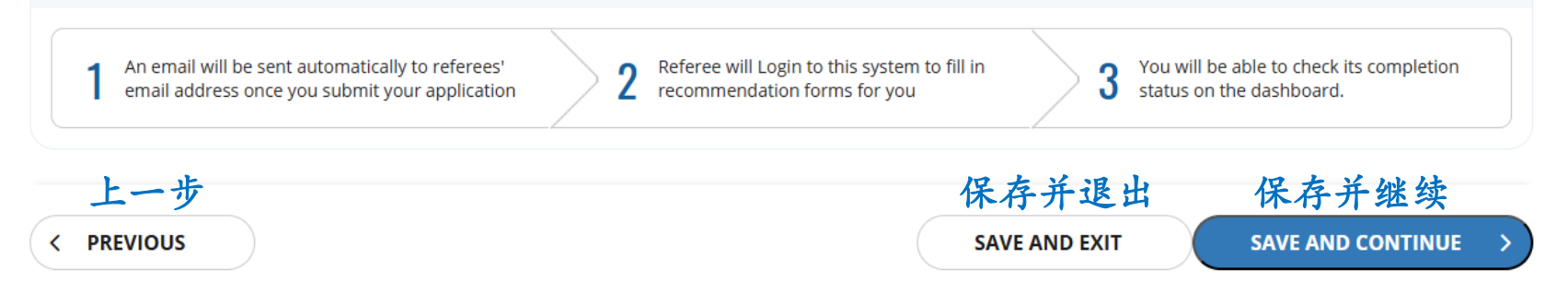

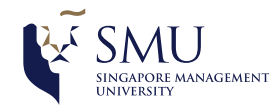

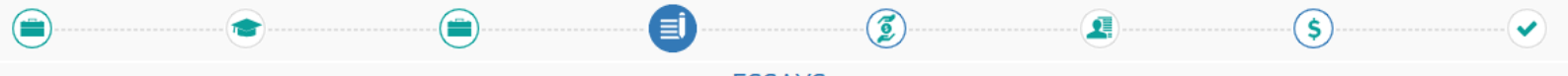

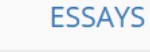

Personal Statement\* 请上传个人陈述

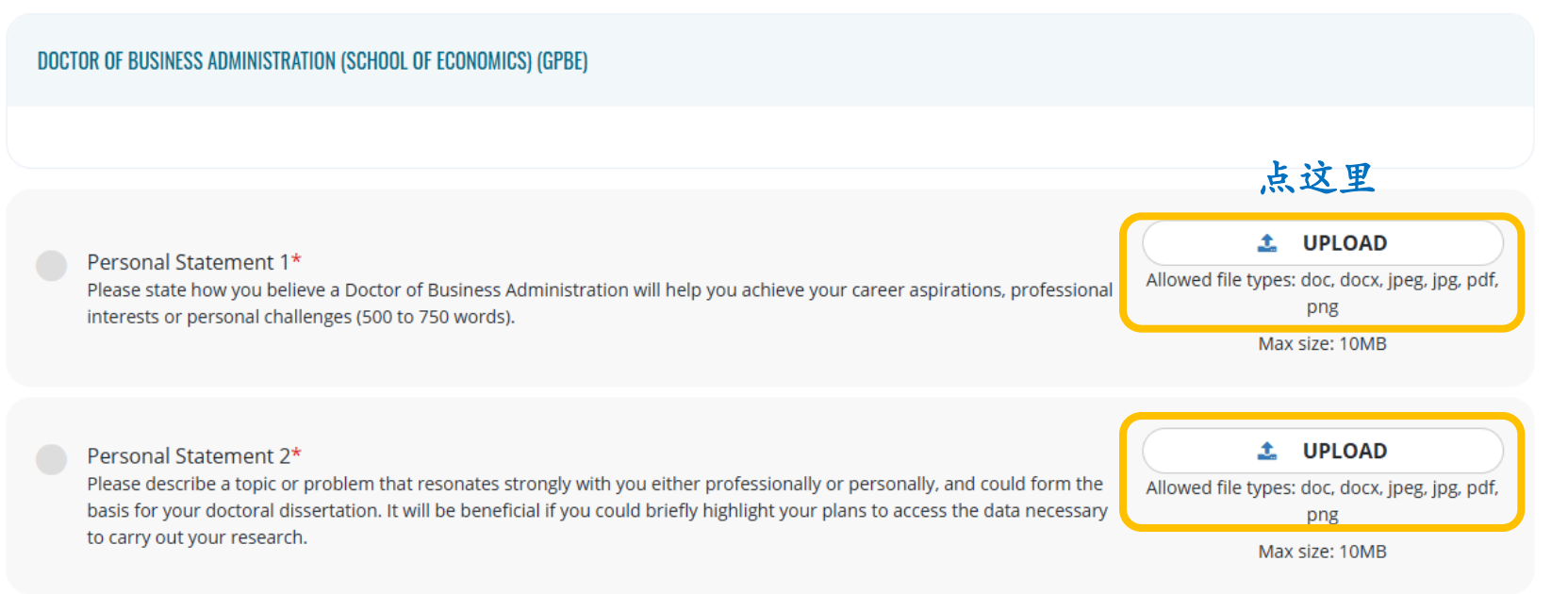

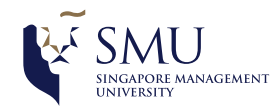

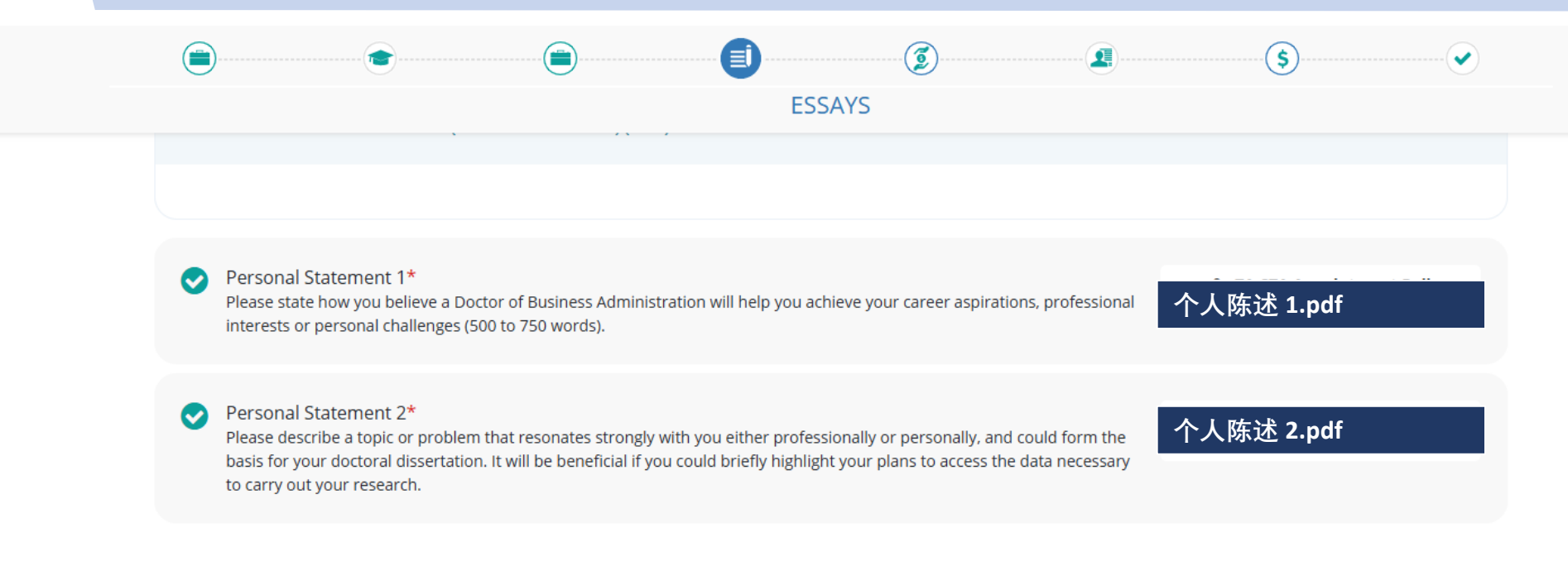

#### FOR ALL PROGRAMMES

In no more than 600 words, please provide an overview of your academic background, your research interests and experiences, and your motivation for pursuing the SMU programme(s) that you have applied to. \*

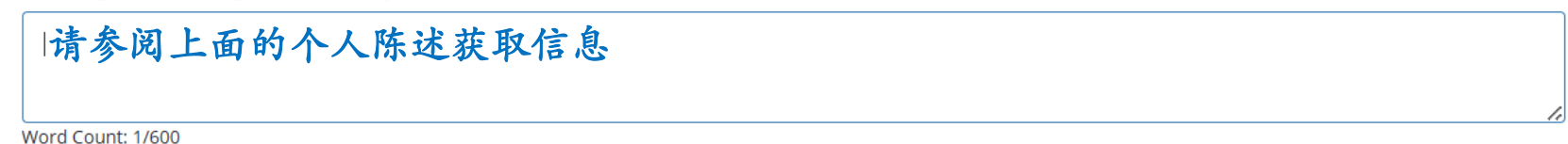

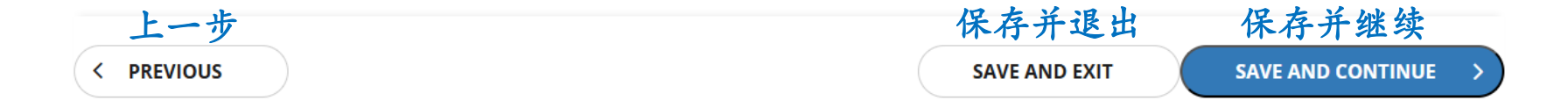

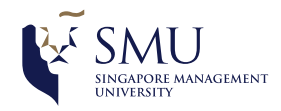

SMU Classification: Restricted

## Financial Background 略过

| Household Income       |
|------------------------|
| - Select - 🗸 🗸         |
| Total Number of People |
| - Select - 🗸 🗸         |
| House Type             |
| - Select -             |
|                        |

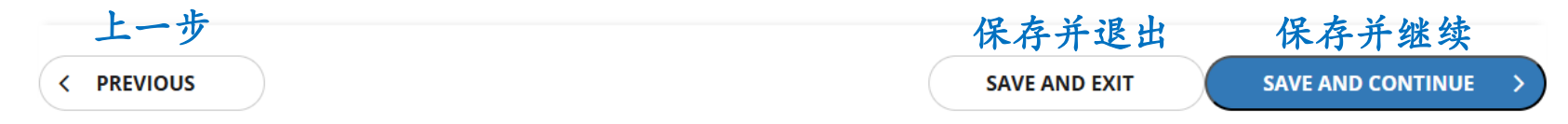

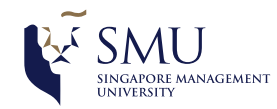

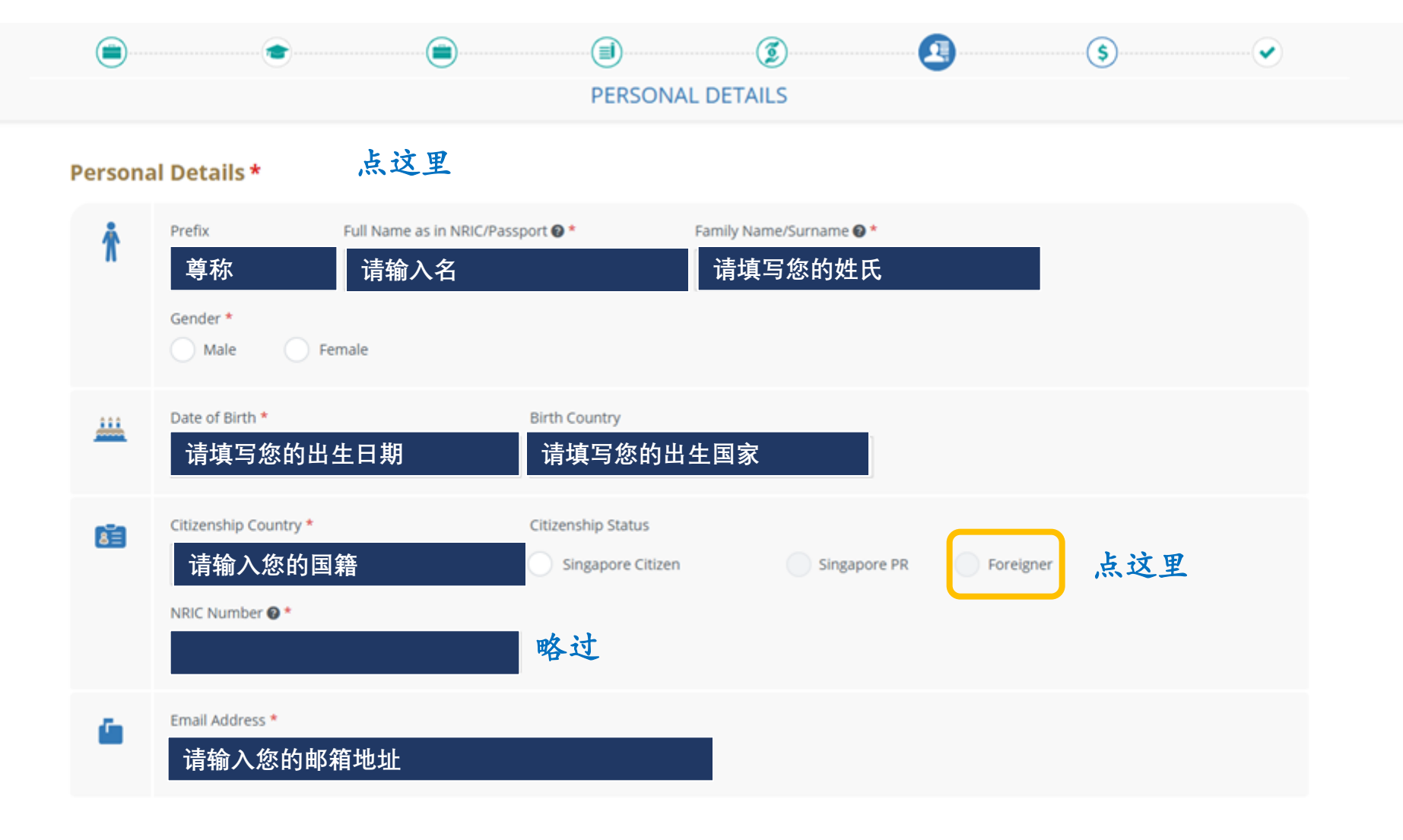

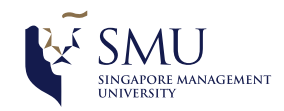

# PERSONAL DETAILS

🗞 SMU\_Virtual

png

Background\_Campus\_Green.

| 9 | Singapore Documents                                        |
|---|------------------------------------------------------------|
|   | For Singaporeans, NRIC                                     |
|   | For Singapore PRs, NRIC, Re-Entry Permit & Passport        |
|   | For Singapore Pass Holders, Singapore Valid Pass, Passport |
|   | For Foreigners, Passport                                   |
|   |                                                            |

| A . |    | -  | ~~ | ~~ |   |
|-----|----|----|----|----|---|
| АС  | la | re | 55 | es | • |

| Country *       |    | Postal Code * |  |  |
|-----------------|----|---------------|--|--|
| 请输入您的国家         |    | 请输入您的邮编       |  |  |
| House/Blk No. * |    |               |  |  |
| Other           | ~  | 请输入您的门牌号      |  |  |
| Street Name *   |    |               |  |  |
| 请填写您的出生         | 日期 |               |  |  |
| Unit No.        |    |               |  |  |
| Other           | ~  | 请输入楼号/室号      |  |  |
| Building Name   |    |               |  |  |

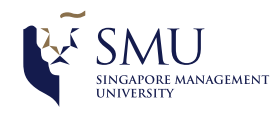

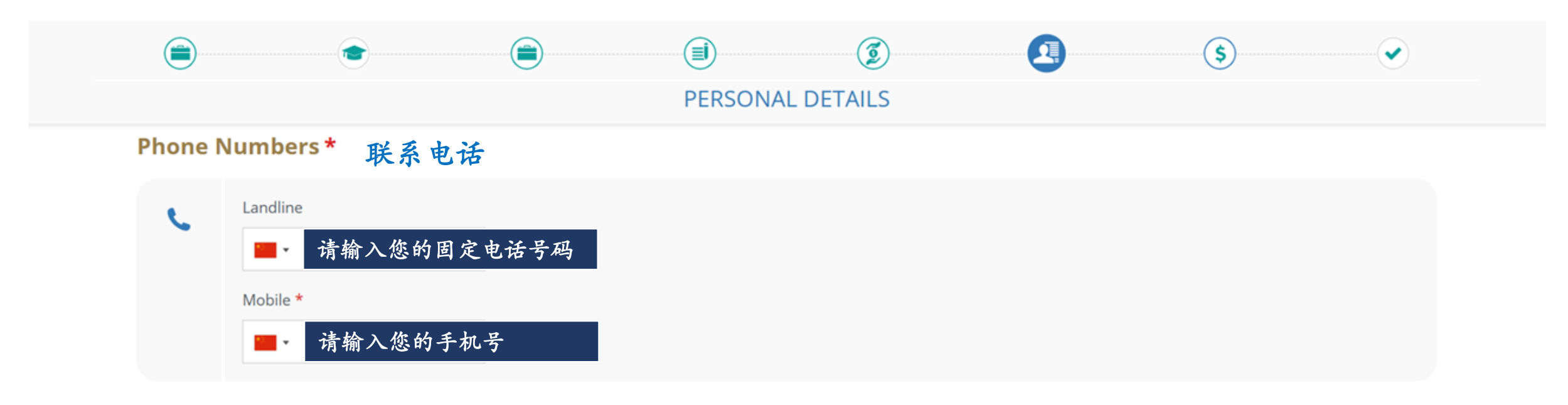

## Disability/Special Needs Statement 🙍 略过

We seek your help to inform us if you have a disability, impairment or long-term medical condition (e.g. impairment of hearing, vision, speech, medical, mobility, or mental ailments or any other form of physical condition). Such information provided will assist SMU in monitoring and improving services to our students. IMPORTANT: If you do require special assistance or facilities while studying at SMU, you must write to Disability Support Services at dss@smu.edu.sg, so that we can discuss your particular needs.

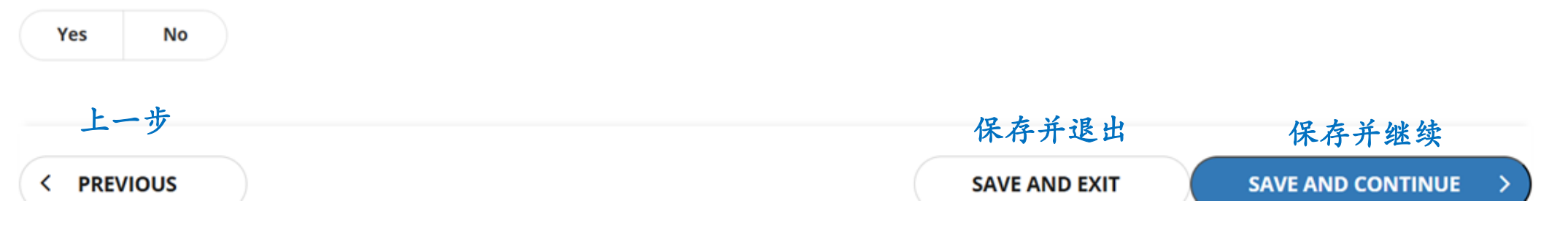

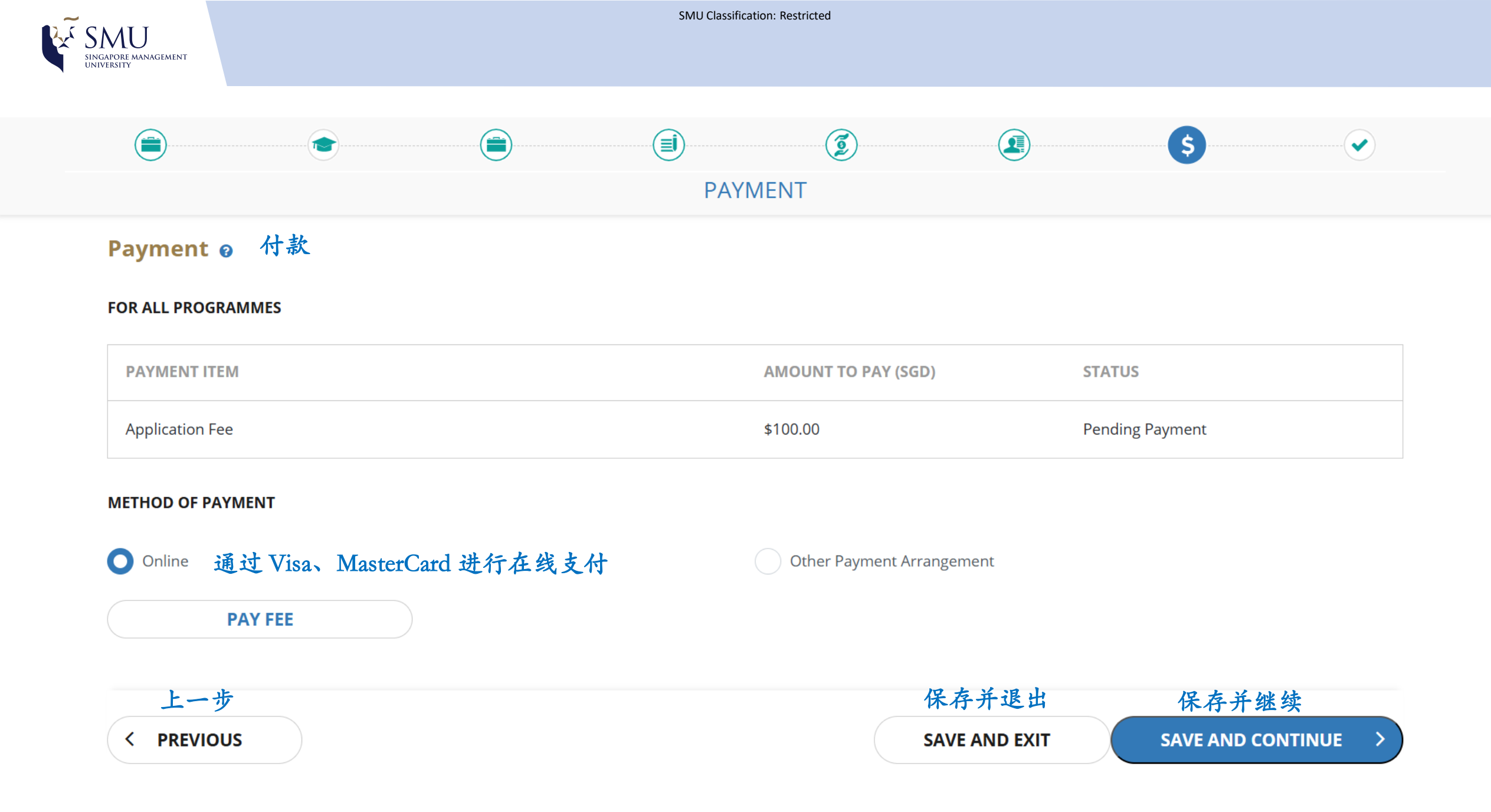

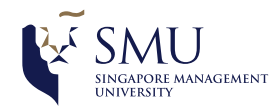

## **Payment** 付款 FOR ALL PROGRAMMES **PAYMENT ITEM** AMOUNT TO PAY (SGD) **Application Fee** \$100 CARD TYPE 通过 Visa、MasterCard 进行在线支付 VISA MASTERCARD PAY FEE

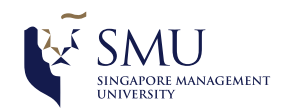

| Payment                                                                                                    | Review   |                 | Receipt   |
|----------------------------------------------------------------------------------------------------|----------|-----------------|-----------|
| Payment Details                                                                                                    |          | Your Order      |           |
| * Require                                                                                                    | ed field | Total amount    | SGD 100   |
| Card Number * Expiration Month * Expiration Year * Month  Year CVN * This code is a three or four digit number printed on the back or front of created. | edit     | 过 Visa、MasterCa | rd 进行在线支付 |
|                                                                                                    |          |                 |           |

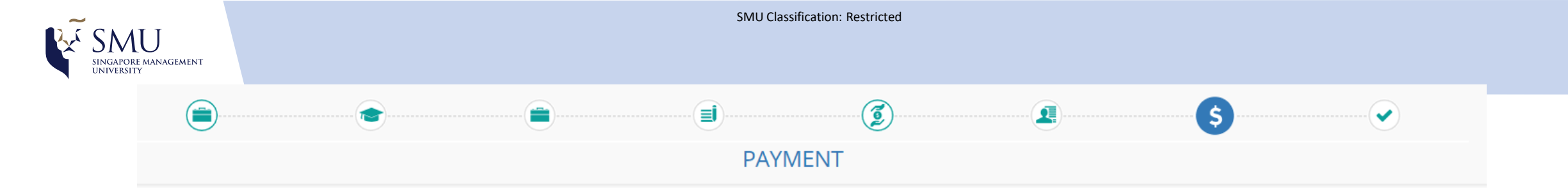

## Payment o 付款

#### FOR ALL PROGRAMMES

| PAYMENT ITEM    | AMOUNT TO PAY (SGD) | STATUS |
|-----------------|---------------------|--------|
| Application Fee | \$100.00            | Other  |

#### METHOD OF PAYMENT

Online

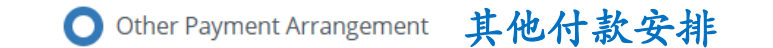

Please provide details of other payment arrangement.

## 请输入其他支付安排采用银行转账方式

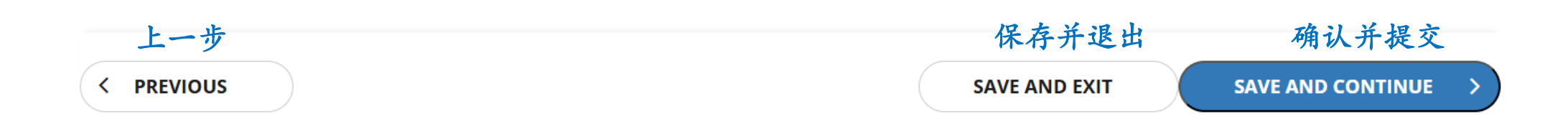

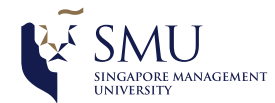

# Image: Summary & submission

## 略过

The summary section provides an overview of the application details entered. To update your application details, please click on the section title (for e.g. Programme Details).

- The summary section provides an overview of the application details entered.
- To update your application details, please click on the section title (for e.g. Programme Details).

| Programme Details          | ~ |
|----------------------------|---|
|                            |   |
| Academic Details           | ~ |
|                            |   |
| Professional & CCA Details | ~ |
|                            |   |
| Essays                     | ~ |
|                            |   |
| Financial Support          | ~ |
|                            |   |
| Personal Details           | ~ |
|                            |   |

PRINT EXPAND ALL

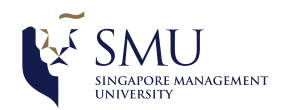

|                                                                                                    | SUMMART & SUDIVIS                                    |                                                                                        |               |
|----------------------------------------------------------------------------------------------------|------------------------------------------------------|----------------------------------------------------------------------------------------|---------------|
| Ipplementary Questions       Implementary         R ALL PROGRAMMES       Implementary                 | 补充问题<br>清根据绿色勾选框输入                                   |                                                                                        |               |
| /hich SMU website(s) did you look up v                                                                | when searching for information about SMU's Postgr    | aduate Research programmes? Please check all that apply                                | /. *          |
| None of the above                                                                                     | Others - Please Specify:                             | SMU College of Graduate Research Studies<br>website (https://graduatestudies.smu.edu.s | (CGRS)<br>g/) |
| SMU School/Faculty Website(s)                                                                         | SMU's Main Website (https://www.sm                   | u.edu.sg/)                                                                             |               |
| Vhich of these web platform(s) or web                                                                 | campaign(s) did you find out about SMU's Postgrad    | uate Research programmes? Please check all that apply. *                               | ,             |
| FindAPhD.com Directory                                                                                | Google Banner Ads, Display Ads or Sp                 | oonsored Ads 🛛 🗹 None of the above                                                     |               |
| Others – Please Specify:                                                                              |                                                      |                                                                                        |               |
|                                                                                                    | zital marketing ads profiling SMU's Postgraduate Reg | search programmes? Please check all that apply. *                                      |               |
| Did you receive any of the following dig                                                              | ······································               |                                                                                        |               |
| Did you receive any of the following dig                                                              | LinkedIn - Sponsored Ads                             | None of the above                                                                      |               |
| Did you receive any of the following dig<br>LinkedIn – InMail<br>Others – Please Specify:             | LinkedIn - Sponsored Ads SMU Facebook Ads            | None of the above         SMU Instagram Ads                                            |               |
| Did you receive any of the following dig<br>LinkedIn – InMail<br>Others – Please Specify:<br>Zalo Ads | LinkedIn - Sponsored Ads<br>SMU Facebook Ads         | None of the above         SMU Instagram Ads                                            |               |

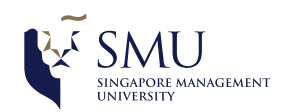

|                                                                                                    |                                                                         | ····· (2)                                                                      |  |  |  |
|----------------------------------------------------------------------------------------------------|-------------------------------------------------------------------------|--------------------------------------------------------------------------------|--|--|--|
| 请根据绿色勾选框输入                                                                                                    | SUMMARY & SUBMISSION                                                    |                                                                                |  |  |  |
| Did you attend any of the following local or international outreach events to find out more about SMU's Postgraduate Research programmes? Please check all that apply. * |                                                                         |                                                                                |  |  |  |
| HeadHunt Postgraduate Fair (Singapore)                                                                                                    | None of the above                                                       | Others – Please Specify:                                                       |  |  |  |
| SMU Masters Day (Singapore)                                                                                                    | SMU Open House (Singapore)                                              | SMU PhD Day (Singapore)                                                        |  |  |  |
| SMU Postgraduate Research Programmes<br>Information Sessions (Indonesia)                                                                                                 | SMU Postgraduate Research Programmes<br>Information Sessions (Thailand) | SMU Postgraduate Research Programmes<br>Information Sessions (The Philippines) |  |  |  |
| SMU Postgraduate Research Programmes<br>Information Sessions (Vietnam)                                                                                                   |                                                                         |                                                                                |  |  |  |
| Were there other publicity platform(s) where you for                                                                                                    | ound out about the SMU's Postgraduate Researc                           | h programmes? Please check all that apply. *                                   |  |  |  |
| Emailers from SMU CGRS Office                                                                                                    | Emailers from SMU Schools                                               | None of the above                                                              |  |  |  |
| Others – Please Specify:                                                                                                    | Promotional Videos on SMU Campus Grounds                                | School's Postgraduate Research Programme<br>Brochures (Print and Digital)      |  |  |  |
| SMU CGRS General Programme Brochures (Print and Digital)                                                                                                    | SMU CGRS LinkedIn Page                                                  | SMU Social Media Channels                                                      |  |  |  |
|                                                                                                    |                                                                         |                                                                                |  |  |  |
| Did you find out about the SMU's Postgraduate Res                                                                                                    | search programmes through any of the following                          | g word-of-mouth channels? Please check all that apply. <b>*</b>                |  |  |  |
| Current SMU Postgraduate Research Students                                                                                                    | Faculty Members from Home University                                    | Friends/Family Members                                                         |  |  |  |
| None of the above                                                                                                    | Others – Please Specify:                                                | SMU Faculty Members                                                            |  |  |  |
| SMU Postgraduate Research Alumni                                                                                                    |                                                                         |                                                                                |  |  |  |
|                                                                                                    |                                                                         |                                                                                |  |  |  |

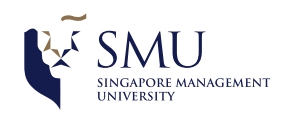

| 请根据绿色勾选框输入                                                                                                    | SUMMARY 8                                                                              | & SUBMISSION                                 |                      |                      |              |
|----------------------------------------------------------------------------------------------------|----------------------------------------------------------------------------------------|----------------------------------------------|----------------------|----------------------|--------------|
| Which social media platform(s) do you prefer                                                                                                    | using regularly? Please check all                                                      | that apply. *                                |                      |                      |              |
| Facebook                                                                                                    | Instagram                                                                              |                                              | LinkedIn             |                      |              |
| Others – Please Specify:                                                                                                    | Telegram                                                                               |                                              | TikTok               |                      |              |
| Twitter                                                                                                    | WeChat                                                                                 |                                              | Zalo                 |                      |              |
|                                                                                                    |                                                                                        |                                              |                      |                      |              |
| Were you ever/are you on SMU CGRS' online r<br>Yes No<br>Please provide at least one financial support.<br>encouraged to be able to provide self-support | nailing list? *<br>Please note that Scholarship/Aw<br>and not rely primarily on Schola | ards/Fellowship are gene<br>arship/Awards. * | erally awarded based | on Merit. Applicants | are strongly |
| Company Sponsorship                                                                                                    | Others                                                                                 |                                              | Scholarship/Aw       | vards/Fellowship     |              |
| Self Support                                                                                                    |                                                                                        |                                              |                      |                      |              |
|                                                                                                    |                                                                                        |                                              |                      |                      |              |
| Are you interested in applying for scholarship                                                                                                    | ? *                                                                                    |                                              |                      |                      |              |
| Yes No 点这里                                                                                                    |                                                                                        |                                              |                      |                      |              |
| s your joining the programme contingent on yo                                                                                                    | our your Scholarship?                                                                  |                                              |                      |                      |              |

点这里

Yes

No

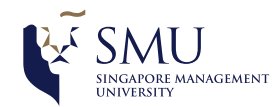

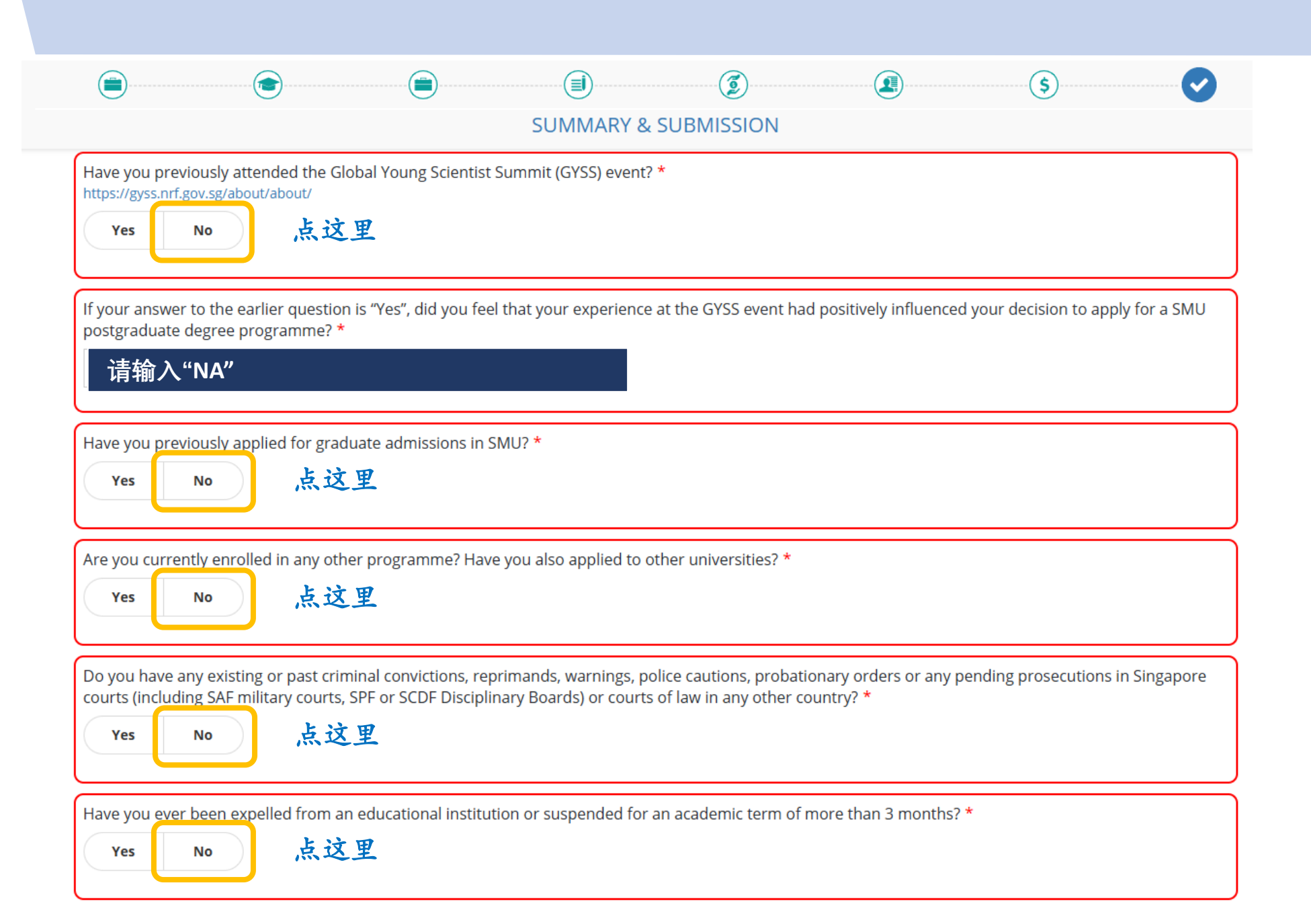

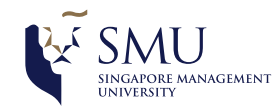

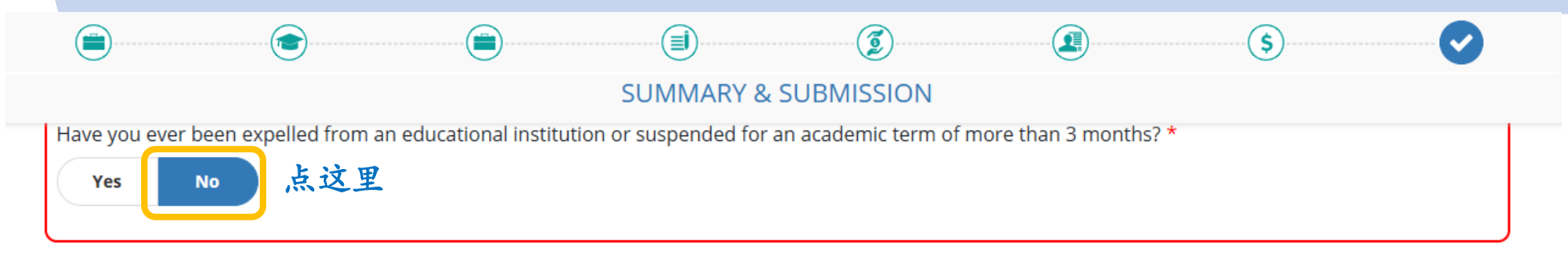

### Declaration Header 声明标题

Please verify that your details and choices are correctly entered before proceeding to submit

1. I affirm that I have read and understood the instructions in the application package, and that the information given in this application form is correct and complete.

2. I understand that any inaccurate information or omission of information will render this application invalid, and that, if admitted on the basis of such information. I may be required to withdraw from the University, and the scholarship, if granted, will be withdrawn.

## ☑ lagree 请根据绿色勾选框输入

You have indicated that you are applying from the following location:

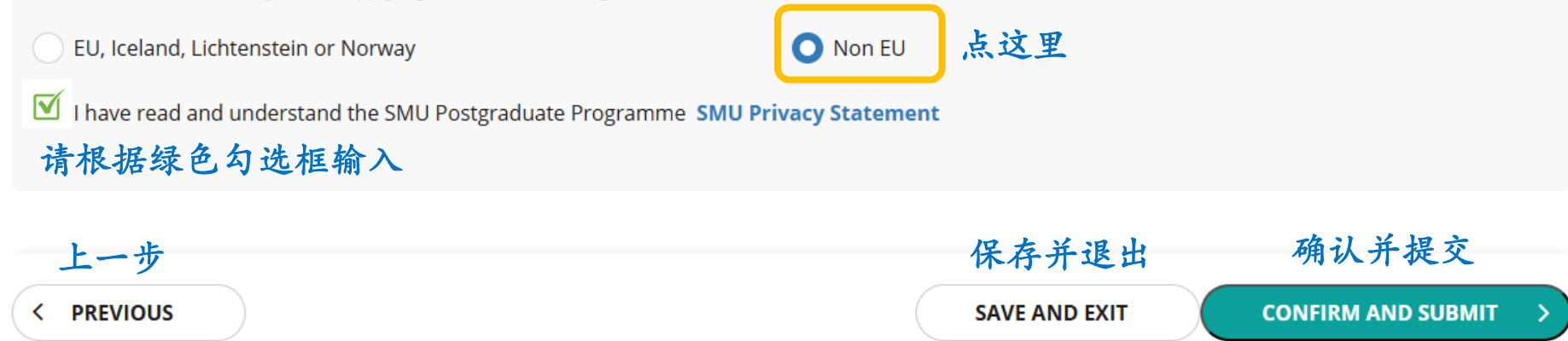

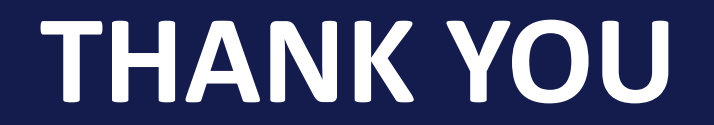